### Assignment Set up QuizStar

Go to this link and set up an account for Quiz Star. This is the website we will be using to take quizzes for Twin Rivers WBL class. The link will take you to the website sign in page. The instructions below will show you how to set up an account and how to register for a class.

<u>http://quizstar.4teachers.org/student/registrs.jsp</u> (This link will take you to the new user registration page, if you are already a user of QuizStar then you may just log in as you normally would and then just add a class).

Make sure your "Username" is something that you will remember.

But don't worry. If you forget your user name and password, your teacher will be able to help you once you have registered for a class.

Select "Register" after the form is complete.

| Student R<br>Enter your<br>to have you<br>First Initial and | egistration<br>personal information in<br>ir password reassigned<br>Last name if you think it is n | the form below. If you<br>(Please do not enter personally<br>ot personally identifiable. Most | forget your password you can co<br>y identifiable information for the student's p<br>teachers make up names for their students.                                                                                                    | ntact your<br>rofile. You ca<br>) | instructor |       |
|-------------------------------------------------------------|----------------------------------------------------------------------------------------------------|-----------------------------------------------------------------------------------------------|----------------------------------------------------------------------------------------------------|-----------------------------------|------------|-------|
|                                                             | Enter your information                                                                             | 1                                                                                             | Enter your first and last name                                                                                                    |                                   |            |       |
|                                                             | First Name:   y                                                                                    | ourfirstname                                                                                  | Enter your first and last name.                                                                                                    |                                   |            |       |
|                                                             | Last Name: yo                                                                                      | ourlastname                                                                                   |                                                                                                    |                                   |            |       |
|                                                             | Username: so                                                                                       | omethingunique                                                                                | Create used<br>time to login to QuizStar                                                                                                    | Make                              | sure to v  | vrite |
|                                                             | Create Password: +***                                                                              |                                                                                               | Use a password the sy for<br>remember of secure from secure from secure from the secure from the | for a r                           | ere        |       |
|                                                             | Re-type Password:                                                                                  | **                                                                                            |                                                                                                    |                                   |            |       |
|                                                             | NOTE - your instructe<br>time.                                                                     | ors are able to change                                                                        | any of your profile information                                                                                                    | at any                            |            |       |
|                                                             |                                                                                                    | Submit when you are done.                                                                     | Register                                                                                                    | Cancel                            |            |       |

\*We will not give your information to anyone\*

#### **Registering for a Class**

This is the first page you will see after you register. You will know it is your page because it will show your first and last name.

This is your "Classes" page. All the classes you are registered for will be listed here. Select the "Search" tab to locate and sign up for a class and quiz. The name of the class you will search is Twin Rivers WBL. Use the blue section to search for a class. You can search for up to four classes at a time by teacher's name, keyword, or class title. (Class name: Twin Rivers WBL, teacher's name: Jessie Small)

| Velcome, yourfirstname yourlastname <u>Profile</u> - <u>Loqout</u>       | CLASSES                                                                                                    | SEARCH                                                        |
|--------------------------------------------------------------------------|----------------------------------------------------------------------------------------------------|---------------------------------------------------------------|
|                                                                          |                                                                                                    |                                                               |
| Search for Classes/Quizzes                                               |                                                                                                    |                                                               |
| Class & Quiz Search                                                      |                                                                                                    |                                                               |
| Search for classes to<br>title to search for a c<br>vou time registering | s title, by the instructor, by a s and/or two quizzes in a sin                                                   | a keyword or use a quiz<br>gle search, this saves             |
| Search<br>Type in a class or<br>quiz to look for want to register to     | Find out w<br>registered to,                                                                                     | <b>Finished</b><br>hat you have been<br>, then go to Classes  |
| Class Search                                                             |                                                                                                    |                                                               |
| Class #1: Teacher's Name                                                 | >                                                                                                    | Search for up to 4                                            |
| Class #2: Keyword>                                                       | >                                                                                                    | time, then click                                              |
| Class #3: Class Title>                                                   | >                                                                                                    | bearen                                                        |
| Class #4: Class Title>                                                   | >                                                                                                    | Search                                                        |
|                                                                          |                                                                                                    |                                                               |
| Quiz Search                                                              |                                                                                                    |                                                               |
| Quiz #1: Quiz Title>                                                     | >                                                                                                    | Search for up to 2<br>quizzes at the same<br>time, then click |
| Quiz #2: Quiz Title>                                                     | >                                                                                                    | Search                                                        |
|                                                                          |                                                                                                    |                                                               |
|                                                                          | the second to a second as the state of the second second second second second second second second second second |                                                               |

Following is an example:

This student is searching for a single class. The teacher's name is "ault."

|                                  | Select search after ye | ou enter   |                     |
|----------------------------------|------------------------|------------|---------------------|
|                                  | in the name, title, or | key        |                     |
| Class Search                     | words.                 |            |                     |
| Class #1: Teacher's Name 💌> ault | >                      | Search for | up to 4<br>the same |
| Class #2: Class Title>           | >                      | then       | click               |
| Class #3: Class Title>           | >                      | sea        |                     |
| Class #4: Class Title>           | >                      | [          | Search              |

For the Class #1 search there were two classes by "ault" in the system.

To choose the classes you want, mark a check by the Class titles and select "Register."

| New Search                         | select the class then click Register Register Cancel |                                     |       |       |     |            |                |
|------------------------------------|------------------------------------------------------|-------------------------------------|-------|-------|-----|------------|----------------|
| Class #1 Results<br>Searched: ault | Place a check<br>want and sele                       | by the class you<br>ect "Register." |       |       |     | ,          |                |
| Clays                              |                                                      | Instructor                          | Email |       |     | Time       | Public/Private |
| Practice Class                     |                                                      | marilyn ault                        | r or  | mail  | org | 9:00-10:00 | Public course  |
| Intro. to QuizStar                 |                                                      | Marilyn Ault                        | r     | IIail | org | open       | Public course  |
| 2 result(s)                        |                                                      |                                     |       |       |     |            |                |

### You can also begin a new search if the list did not have the class you wanted, or you can cancel.

| Welcome, First and Last Name Profile - Logout CLASSES SEARCH                                                                                                    |                |              |                 |            |                                 |                |  |  |
|----------------------------------------------------------------------------------------------------|----------------|--------------|-----------------|------------|---------------------------------|----------------|--|--|
| <u>Search for Classes/Quizzes</u> > Results > Finished<br>Finished<br>Displayed below should be the classes you have registered to. Some classes are Private, mean your<br>Instructor has to accept you into the class before you can begin taking quizzes. Go to <u>Classes</u> of U of your<br>classes listed to start taking quizzes. |                |              |                 |            |                                 |                |  |  |
| Search<br>Type in a class or a<br>quiz to look for After you have register to After you have register to Find o<br>register to page.                                                                                                    |                |              |                 |            | have register<br>i link to your | ed,<br>Classes |  |  |
| Registered<br>You are registered for these courses:                                                                                                    |                |              |                 |            |                                 |                |  |  |
| Status                                                                                                    | Class Title    | Instructor   | Email           | Time       | Public/Private<br>Course        |                |  |  |
| already enrolled in this public class                                                                                                    | Practice Class | marilyn ault | mault@altec.org | 9:00-10:00 | Public                          |                |  |  |

# Go back to your Classes page.

# This page is now full!

| 🦧 Classes Listed                                                                                                    |                                                                     |                                                                                                    |                                                                      |                                                                                                    |                             |
|----------------------------------------------------------------------------------------------------|---------------------------------------------------------------------|----------------------------------------------------------------------------------------------------|----------------------------------------------------------------------|----------------------------------------------------------------------------------------------------|-----------------------------|
| Buff                                                                                                    | TS                                                                  |                                                                                                    |                                                                      |                                                                                                    |                             |
| Welcome, First and Last                                                                                                    | Name Profile                                                        | - Loqout                                                                                                    | CLASSE                                                               | S SEARCH                                                                                                    |                             |
| Classes<br>Classes<br>The classes you have n<br>class page to see whic<br>Search button above to<br>enroll, your instructor                             | registered for<br>h quizzes nee<br>b search for a<br>will need to r | are listed below. Each class<br>d to be taken or are able to<br>additional classes to register<br>remove you from the class if                                   | has its quizzes<br>be reviewed. T<br>to. You can no<br>you are to no | s, click on the link to go to the<br>To get more classes, click on the<br>t remove these classes once you<br>longer take its quizzes. |                             |
| Practice Class the<br>Please take the enc<br>quizzes as part of y<br>orientation to QuizS<br>Thanks, Marilyn<br>- posted Mar 27, 2003<br>O Untaken Quiz | me: <b>9:00-10:00</b><br>losed<br>our<br>tar.<br><u>zes</u>         | Rajiv's new Biol-<br>ogy class time:<br>* Your registration/enrollment is<br>approval from the instructor for<br>course.<br>1 Untaken Quizzes<br>Started Quizzes | dsdSSDsa<br>s pending<br>this                                        | est demo<br>0 Untaken Quizzes<br>0 Started Quizzes<br>0 Expired Quizzes                                                               | >                           |
| O Started Quizzes Z Expired Quizzes The links                                                                                                    |                                                                     | Expired Quizzes                                                                                                    |                                                                      | Each blue folder will let yo<br>if you need to take, have f<br>or missed a quiz. Note tha                                             | u know<br>inished,<br>t the |
|                                                                                                    | active. Th<br>access th<br>teacher a<br>registrati                  | ne student cannot<br>le quizzes until the<br>accepts his<br>ion.                                                                                                 | _earning Technologi<br>niversity of Kansas                           | in its die dii dulive.                                                                                                    |                             |

Each blue field shows you the status of your quizzes in a class. This person has registered for three classes. His registration is complete for two classes and is pending for one class.